# SSD7000 系列NVMe RAID解决方案 Mac安装指南

2022年6月1日

# 目录

| 概述  | <u>.</u>                                                                                         | . 3 |
|-----|--------------------------------------------------------------------------------------------------|-----|
| 先决  | ·条件                                                                                              | .4  |
| 1.  | 禁用T2系统的macOS安全引导                                                                                 | .5  |
|     | 禁用安全引导                                                                                           | 5   |
| 2.  | 禁用 SIP (适用于macOS 10.13x及更早版本)                                                                    | .6  |
| 3.  | 减少安全策略 – 针对Apple M1平台                                                                            | .8  |
|     | 降低安全策略                                                                                           | 8   |
| 4.  | 安装设备驱动程序                                                                                         | .9  |
|     | macOS High Sierra 10.13 和 Mojave10.14 和 Catalina 10.15 和 Big Sur 11.x and Monterey 12.x 驱动程序安装程序 | 9   |
| 5.  | 更新设备驱动程序                                                                                         | 13  |
|     | 正在更新设备驱动程序 (用于 macOS 10.13/10.14/10.15/11.x/12.x)                                                | 14  |
| 6.  | 卸载设备驱动程序                                                                                         | 17  |
|     | 卸载 macOS 10.13 和10.14的设备驱动程序                                                                     | 17  |
|     | 卸载 macOS 10.15 和11.x 和 12.x的设备驱动程序                                                               | 17  |
| 7.  | 安装RAID管理软件 (WebGUI)                                                                              | 18  |
|     | 安装macOS 10.13/10.14/10.15/11.x/12.x的WebGUI                                                       | 18  |
| 8.  | 更新 macOS 10.13/10/14/10.15/ 11.x/12.x的WebGUI                                                     | 19  |
| 9.  | 卸载macOS 10.13/10.14/10.15/ 11.x/12.x的WebGUI                                                      | 19  |
| 10. | 问题解答                                                                                             | 20  |
|     | 无法连接到WebGUI                                                                                      | 20  |
|     | WebGUI无法连接到远程系统                                                                                  | 21  |
| 附录  | £                                                                                                | 22  |
|     | 正在检查macOS版本                                                                                      | 22  |
|     | 检查安全和隐私                                                                                          | 22  |
|     | 验证产品安装                                                                                           | 23  |
|     | WEBGUI 服务重新启动                                                                                    | 25  |
|     | 检查SIP状态                                                                                          | 25  |
|     | 具有T2芯片组的系统-安全启动状态                                                                                | 25  |
|     | Apple M1 平台-降低了安全策略                                                                              | 26  |
|     | 检查驱动程序的状态和版本                                                                                     | 26  |
|     | 如何收集诊断日志                                                                                         | 27  |

### 概述

本指南包括使用SSD7000 NVMe 阵列卡、RocketStor 6661A NVMe Thunderbolt ™ 3NVMe RAID解决方案和带有macOS操作系统的SSD6540/6540M RAID机箱的重要硬件/软件要求、安装和升级过程以及故障排除提示。

### 先决条件

本节介绍SSD7000系列NVMe阵列卡和机箱的基本硬件和软件要求。

### 驱动程序安装

本节介绍了在macOS环境中,SSD7000系列NVMe阵列卡和机箱的驱动程序安装、驱动程序升级和驱动程序卸载过程。

### 故障排除

如果您在安装或使用SSD7000系列NVMe阵列卡或机箱时遇到任何困难,请参阅本节。 它包括对常见报告的技术问题的描述和解决方案。

### 附录

本节介绍如何为您通过我们的在线支持门户提交的支持案例收集故障排除信息。

## 先决条件

- 1) 确保HighPoint NVMe阵列卡或机箱中至少安装了一个NVMe SSD。除非硬件 环境检测到NVMe SSD,否则驱动程序将无法正确安装。
- SSD7101A-1/7120/6540/6540M/7103/7104/7140/7505/7502/7540 NVMe设备必须安装到具有x16专用通道的PCIe 3.0插槽中。SSD7204可以安装到PCIe 3.0 x8或x16插槽中。

如果您通过RocketStor 6661A适配器使用RocketTor 6661A NVMe或SSD7000阵列卡,则必须将RocketStor单元插入Thunderbolt™3端口。

- 3) 操作系统支持: macOS 10.13或更高版本
- 4) 在安装驱动程序和RAID管理软件之前,您应该以系统管理员的身份登录到系统。
- 5) 将系统识别为基于T2或非基于T2-如果系统具有T2芯片,请确保在尝试为 HighPoint NVMe设备安装任何软件之前遵循第3节。
- 6) 如果你使用的是苹果M1平台,在尝试为HighPoint NVMe设备安装任何软件之前, 请确保遵循第3节。

# 1. 禁用T2系统的macOS安全引导

使用2018年或以后生产的具有T2安全芯片的Mac平台的客户,将需要禁用安全引导,以便为第三方设备加载驱动程序。此外,macOS 10.13x和更早的版本可能需要禁用SIP(系统完整性保护)。如果启用,旧版本的macOS可能会阻止NVMe驱动程序的加载。

受此要求影响的HighPoint产品包括我们的NVMe RAID产品线(SSD7100和SSD7500系列和SSD6540系列NVMe RAID机箱)。

有关使用T2安全芯片组的产品列表,请访问以下网站:<u>Mac computers that have</u> the Apple T2 Security Chip

### 禁用安全引导

为了将这些产品与T2系统一起使用,必须禁用安全引导。要禁用此功能,请从启动安全实用程序界面中选择"无安全"。在启动过程中首次出现苹果徽标后,您可以通过按下命令(#)-R键来访问此菜单。

| 000                                   | Startup Security Utility                                                                                                    |
|---------------------------------------|----------------------------------------------------------------------------------------------------|
| I                                     | Firmware password protection is off.<br>Turn on a firmware password to prevent this computer from starting up from a<br>different hard disk, CD, or DVD without the password. |
|                                       | Turn On Firmware Password                                                                                                    |
| Secure Bo                             | ot                                                                                                    |
| O Full Sec                            | urity                                                                                                    |
| Ensures t<br>trusted b<br>installatio | hat only your current OS, or signed operating system software currently<br>y Apple, can run. This mode requires a network connection at software<br>on time.                  |
| Medium<br>Allows an                   | Security<br>y version of signed operating system software ever trusted by Apple to run.                                                                                       |
| O No Secu<br>Does not                 | Irity<br>enforce any requirements on the bootable OS.                                                                                                    |
| External B                            | pot                                                                                                    |
| Disallow<br>Restricts                 | booting from external media the ability to boot from any devices such as USB and Thunderbolt drives.                                                                          |
| O Allow bo<br>Does not                | boting from external media restrict the ability to boot from any devices.                                                                                                    |

使用说明可以从苹果公司的网站上获得: About Secure Boot

# 2. 禁用 SIP (适用于macOS 10.13x及更早版本)

macOS运行时,打开终端窗口以确认系统完整性保护(SIP)状态是否已禁用。

如果已启用,则将需要手动禁用该设置。打开一个终端,然后输入以下命令:

#### csrutil status

| •     |         |         |           | 👚 tes    | t — -zsh — | - 80×2 |
|-------|---------|---------|-----------|----------|------------|--------|
| Last  | login:  | Sat Oc  | t 12 16:0 | 2:36 on  | ttys000    |        |
| teste | testsM  | B201610 | 15 ~ % cs | rutil st | tatus      |        |
| Syste | em Inte | grity P | rotection | status   | enabled.   |        |
| test  | testsM  | B201610 | 15 ~ %    |          |            |        |
| 上面    | 显示的示    | 、例屏幕    | 截图表明,     | SIP已被    | <b> </b>   |        |

### 禁用 SIP

1) 重新启动计算机并按住 "Command + R"按钮。继续按住这些键,直到 macOS进入 系统恢复模式。

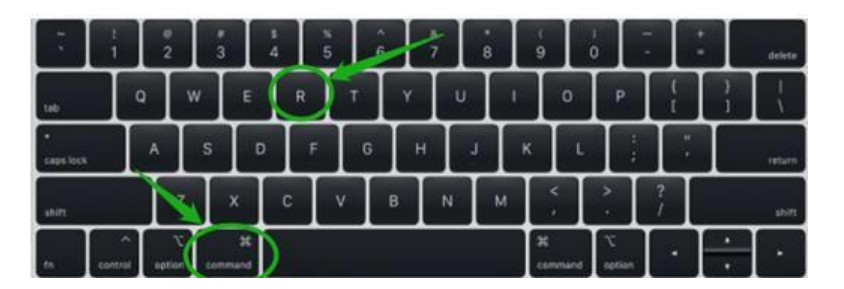

### 注意:如果您无法进入恢复模式以禁用SIP:

确保此过程使用有线键盘和鼠标。当引导到此模式时,无线设备可能无法被识别或无法正常工作。

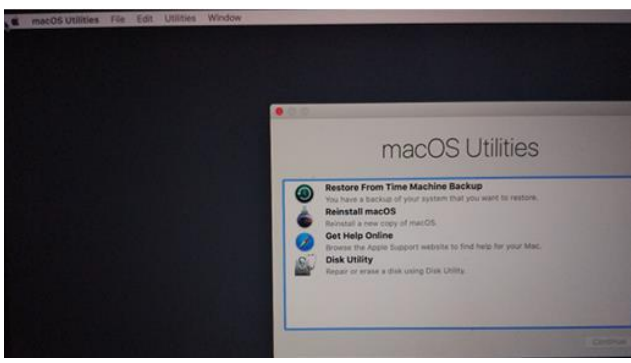

2) 单击左上角的"实用工具",并选择"终端":

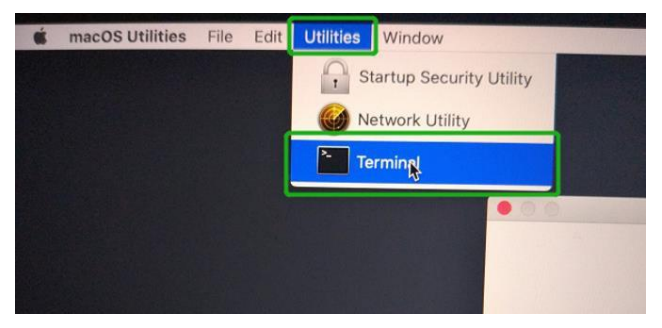

3) 在使用终端时,将SIP设置为已禁用。输入以下命令:

#### csrutil disable Terminal — -bash — 80×24 -bash-3.2# csrutil status System Integrity Protection status: enabled (Apple Internal). -bash-3.2# csrutil disable Successfully disabled System Integrity Protection. Please restart the machine for r the changes to take effect. -bash-3.2#

4) 单击桌面左上角的苹果徽标,然后选择"重新启动"以重新启动系统。

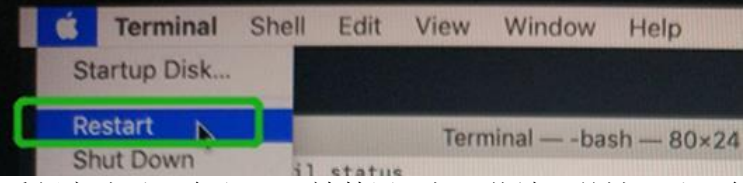

5) 重新启动后,确认SIP已被禁用。打开终端,并键入以下命令:

### csrutil status

test — -zsh — 80×24 Last login: Sat Oct 12 17:18:44 on console test@testsMB20161015 ~ % csrutil status System Integrity Protection status: disabled. test@testsMB20161015 ~ % ■

如果状态现在报告为禁用,您可以安装HighPoint NVMe驱动程序。

# 3. 减少了安全政策 – 针对Apple M1 平台

与苹果M1平台合作的客户将需要减少安全政策,以便为第三方设备加载驱动程序。

受此要求影响的HighPoint产品包括我们的NVMe RAID产品线(SSD7100和SSD7500系列和SSD6540系列NVMe RAID机箱)。

配备苹果M1芯片的Mac电脑,请访问以下网站:<u>Mac computers that</u> have the Apple M1 Chip

检查系统的安全策略设置,以确定是否需要更改它们。如果安全引导设置为"完全安 全",请将其更改为"降低安全性":

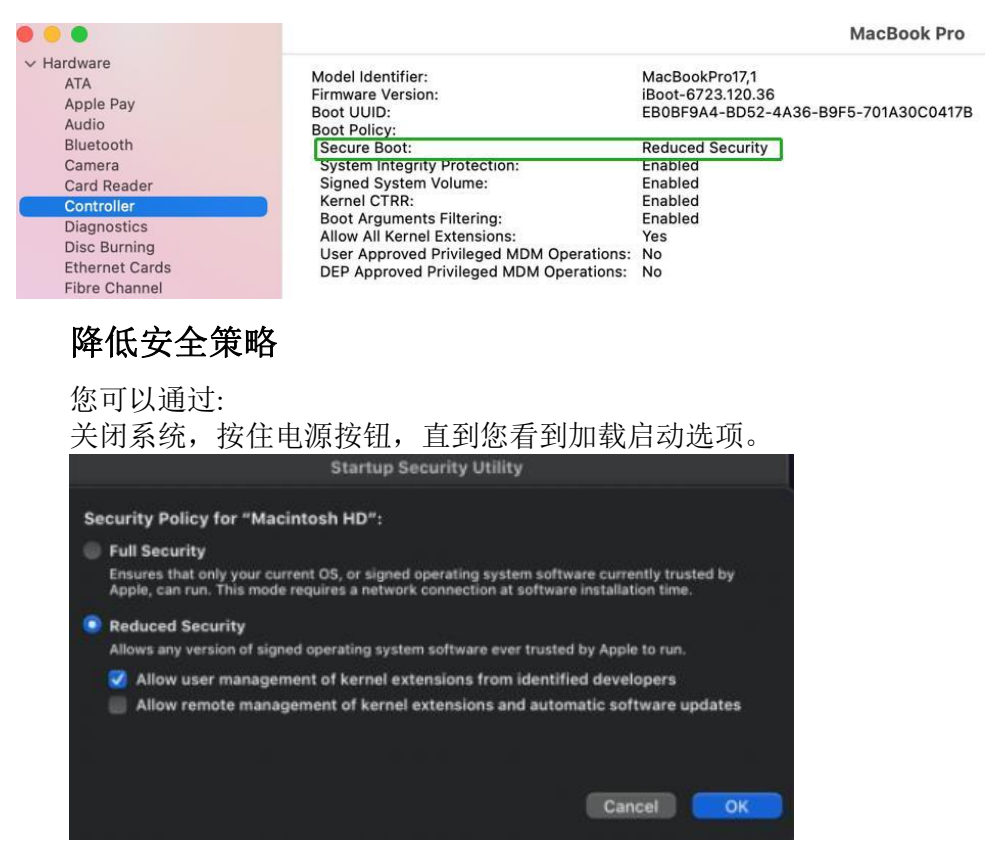

### System Information -> Hardware -> Controller -> Boot Policy

使用说明可以从苹果公司的网站上获得:

About Secure Boot for M1

# 4. 安装设备驱动程序

| 产品型号       | 下载链接                                                  |
|------------|-------------------------------------------------------|
| SSD7105    | http://www.highpoint-tech.cn/product-detail7105.html  |
| SSD7101A-1 |                                                       |
| SSD7204    |                                                       |
| SSD7104    | http://www.highpoint-tech.cn/product-detail7101a.html |
| SSD7104F   |                                                       |
| SSD7140A   |                                                       |
| SSD6540M   | http://www.highpoint.tech.on/product.detail6540.html  |
| SSD6540    | http://www.mgnpoint-teen.en/product-detail0340.ntm    |
| SSD7120    | http://www.highpoint-tech.cn/product-detail7120.html  |
| SSD7540    |                                                       |
| SSD7505    | http://www.highpoint-tech.cn/product-detail7540.html  |
| SSD7502    |                                                       |
| RS6661A-   | http://www.highpoint.tech.cn/product.detail6661a.html |
| NVMe       | http://www.nighpoint-teen.en/product-detanooora.ntmi  |

当前的驱动程序可以从每个产品的软件下载网页上下载。

# macOS High Sierra 10.13 和 Mojave10.14 和Catalina 10.15 和 BigSur 11.x 和 Monterey 12.x 驱动程序安装过程

1) 找到下载文件并双击 HighPointNVMe.pkg 软件包以启动安装程序,单击继续按钮:

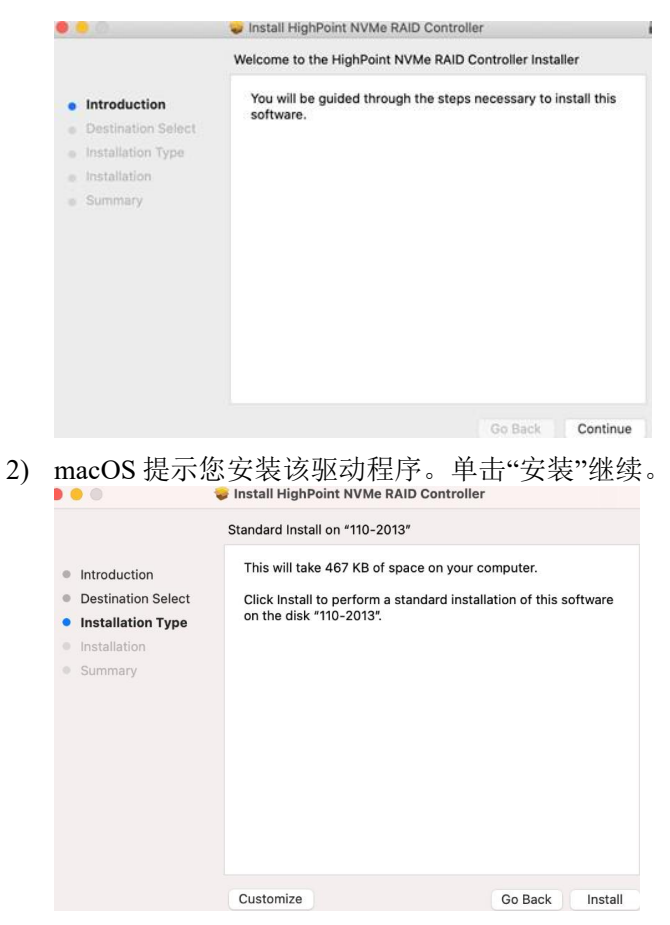

3)将提示安装程序正在尝试安装新软件,请输入管理员用户名和密码。输入这些内容后, 单击安装软件。

4)如果没有出现弹出窗口,请继续进行下一步的安装。单击重新启动。

| • • •                                                                                                    | 😺 Install HighPoint NVMe RAID Controller        |  |
|----------------------------------------------------------------------------------------------------|-------------------------------------------------|--|
| <ul> <li>Introduction</li> <li>Destination Select</li> <li>Installation Type</li> <li>Installation</li> <li>Summary</li> </ul> | The installation was completed successfully.    |  |
|                                                                                                    | Click Restart to begin installing the software. |  |
|                                                                                                    | GO Back Restart                                 |  |

5) 如果您收到弹出窗口的提示,请单击"打开安全首选项"。

|                                                                                                    |                                                                                                    | ılly.                |
|----------------------------------------------------------------------------------------------------|----------------------------------------------------------------------------------------------------|----------------------|
| <ul> <li>Introduction</li> <li>Destination Select</li> <li>Installation Type</li> <li>Installation</li> <li>Summary</li> </ul> | System Extension Updated<br>A program has updated system<br>extension(s) signed by "HighPoint<br>Technologis, Inc: To finish the update,<br>you must approve it in the Security &<br>Privacy System Preferences. | successful.          |
|                                                                                                    | OK<br>Open Security Preferences                                                                                                    |                      |
|                                                                                                    | Click Restart to begin insta                                                                                                    | alling the software. |
|                                                                                                    |                                                                                                    | Go Back Restart      |

6)确保选中App Store和已识别的开发人员,然后单击允许。

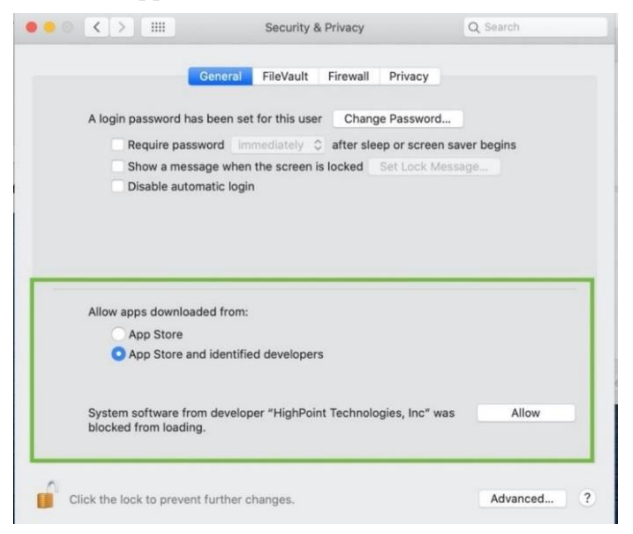

7) 您将看到一个弹出窗口,提示您重新启动。单击Not Now。

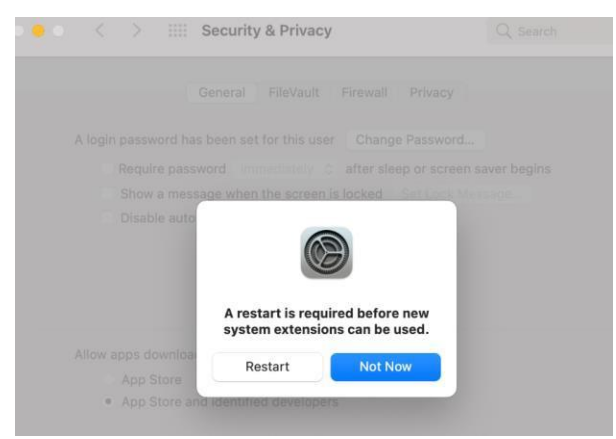

8) 如果您第二次收到权限提示,请再次单击"Open Security Preferences"。

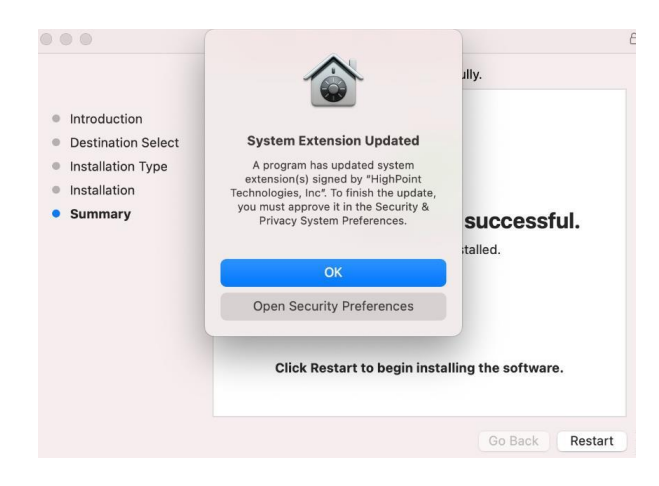

9)确保检查了App Store和确定的开发者,然后单击"允许"。

|   |                                                                                           | General FileVaul                                           | Firewall           | Privacy           |            |
|---|-------------------------------------------------------------------------------------------|------------------------------------------------------------|--------------------|-------------------|------------|
|   | A login password h                                                                        | as been set for this u                                     | ser Char           | nge Password      |            |
|   | Require pas                                                                               | sword immediately                                          | C after sl         | eep or screen sav | ver begins |
|   | Show a mes                                                                                | sage when the scree                                        | n is locked        | Set Lock Messa    | ige        |
|   | Disable auto                                                                              | matic login                                                |                    |                   |            |
|   |                                                                                           |                                                            |                    |                   |            |
|   |                                                                                           |                                                            |                    |                   |            |
|   |                                                                                           |                                                            |                    |                   |            |
|   |                                                                                           |                                                            |                    |                   |            |
|   |                                                                                           |                                                            |                    |                   |            |
| - |                                                                                           |                                                            |                    |                   |            |
| - | Allow apps downloa                                                                        | ided from:                                                 |                    |                   |            |
|   | Allow apps downloa                                                                        | ided from:                                                 |                    |                   |            |
|   | Allow apps downloa<br>App Store<br>App Store a                                            | ided from:<br>nd identified develop                        | ers                |                   |            |
|   | Allow apps downloa<br>App Store<br>App Store a                                            | ided from:<br>nd identified develop                        | ers                |                   |            |
|   | Allow apps downloa<br>App Store<br>App Store a                                            | ided from:<br>nd identified develop                        | ers                |                   |            |
|   | Allow apps downloa<br>App Store<br>App Store a<br>System software in<br>biocked from load | ided from:<br>nd identified develop<br>om developer "HighP | ers<br>oint Techno | logies, Inc" was  | Allow      |

10)您将看到一个弹出窗口,提示您重新启动。单击重新启动。

|                                  | Security & Privacy           |         |
|----------------------------------|------------------------------|---------|
|                                  |                              |         |
|                                  |                              |         |
|                                  |                              |         |
| Disable auto                     | A restart is required before | pre new |
|                                  | system extensions can b      | e used. |
| Allow apps downloa<br>App Store  | Restart Not                  | Now     |
| <ul> <li>App Store an</li> </ul> | d identified developers      |         |

11)返回到驱动程序安装窗口。单击"重新启动"以重新启动系统。

| • • •                                                                                                    | 😺 Install HighPoint NVMe RAID Controller                                                                                                    |
|----------------------------------------------------------------------------------------------------|----------------------------------------------------------------------------------------------------|
| <ul> <li>Introduction</li> <li>Destination Select</li> <li>Installation Type</li> <li>Installation</li> <li>Summary</li> </ul> | The installation was completed successfully.<br><b>The installation was successful.</b><br>The software was installed.<br>Click Restart to begin installing the software. |
|                                                                                                    | Go Back Restart                                                                                                    |

12)系统重启后,可以在系统信息→扩展下查看驱动程序的状态;以下屏幕截图显示了 HighPoint NVMe驱动程序已被加载:

|                             |                        | M                                  | acBook Pro             |                |                                                                                                    |                  |
|-----------------------------|------------------------|------------------------------------|------------------------|----------------|----------------------------------------------------------------------------------------------------|------------------|
| Audio                       | Extension Name         | <ul> <li>Version</li> </ul>        | Last Modified          | Notarized      | Loaded                                                                                                    | Obtained from    |
| Billetooth                  | HES Mar Japanese       | 80                                 | 2020/04 A:00 DM        | Vac            | No                                                                                                    | Apple            |
| Card Reader                 | HES MacKoraan          | 8.0                                | 2020/1/1, 4:00 PM      | Ver            | No                                                                                                    | Apple            |
| Card Neader                 | HFS_mackorean          | 8.0                                | 2020/1/1, 4:00 PM      | Yes            | No.                                                                                                    | Apple            |
| Disconsting                 | HishDeistiOD           | 1.0                                | 2020/1/1, 4:00 PM      | Tes            | Tes                                                                                                    | Apple            |
| Diagnostics<br>Diag Russian | HighPointiOP           | 4.4.5                              | 2020/1/1, 4:00 PM      | Tes            | Contra Contra Co | Identified Dev   |
| Disc Burning                | HighDolatDD            | 1.120                              | 2021/3/21, 3:30 PM     | Yes            | 165                                                                                                    | Identified Dev   |
| Ethernet Caros              | FighPointee            | 4.23.1                             | 2021/3/12, 3-54 PM     | 105            | NO                                                                                                    | Apple            |
| Fibre Charmen               | Intel® 26 7.4          | 31.00.2                            | 2020/1/1, 4:00 PM      | Ves            | No                                                                                                    | Apple            |
| Firewire                    | Intel82574L            | 2.1.2                              | 2020/1/1, 4:00 PM      | Tes            | NO                                                                                                    | Apple            |
| Graphics/Unspiays           |                        |                                    |                        |                |                                                                                                    |                  |
| Memory                      | HighPointNVMe          |                                    |                        |                |                                                                                                    |                  |
| NVMExpress                  | right officients,      |                                    |                        |                |                                                                                                    |                  |
| PCI                         | Version: 1.1.26        |                                    |                        |                |                                                                                                    |                  |
| Parallel SCSI               | Last Modified: 2021/3  | /21, 9:56 PM                       |                        |                |                                                                                                    |                  |
| Power                       | Bundle ID; com.h       | ghpoint-tech.kext.HighPointNVMe    | 1                      |                |                                                                                                    |                  |
| Printers                    | Notarized: Yes         |                                    |                        |                |                                                                                                    |                  |
| SAS                         | Loaded: Yes            | ad Baselan ar                      |                        |                |                                                                                                    |                  |
| SATA                        | Obtained from: Identif | led Developer                      |                        |                |                                                                                                    |                  |
| SPI                         | Architectures: arm64   | sal<br>o v85 54                    |                        |                |                                                                                                    |                  |
| Storage                     | 64-Bit (Intel): Yes    | e, x60_04                          |                        |                |                                                                                                    |                  |
| Thunderbolt/USB4            | Location: /Librar      | v/Extensions/HighPointNVMe.kext    |                        |                |                                                                                                    |                  |
| USB                         | Kext Version: 1.1.26   |                                    |                        |                |                                                                                                    |                  |
| <ul> <li>Network</li> </ul> | Load Address: 18446    | 741874801902000                    |                        |                |                                                                                                    |                  |
| Firewall                    | Loadable: Yes          |                                    |                        |                |                                                                                                    |                  |
| Locations                   | Dependencies: Satisfi  | ed                                 |                        |                |                                                                                                    |                  |
| Volumes                     | Signed by: Develo      | per ID Application: HighPoint Tech | noiogies, inc (DX6069M | (9N2), Develop | er ID Certifica                                                                                                    | ation Authority, |
| WWAN                        | Apple                  | ROOLCA                             |                        |                |                                                                                                    |                  |
| Wi-Fi                       |                        |                                    |                        |                |                                                                                                    |                  |
| ~ Software                  |                        |                                    |                        |                |                                                                                                    |                  |
| Accessibility               |                        |                                    |                        |                |                                                                                                    |                  |
| Applications                |                        |                                    |                        |                |                                                                                                    |                  |
| Developer                   |                        |                                    |                        |                |                                                                                                    |                  |
| Disabled Software           |                        |                                    |                        |                |                                                                                                    |                  |
| Extensions                  |                        |                                    |                        |                |                                                                                                    |                  |
| Fords                       |                        |                                    |                        |                |                                                                                                    |                  |
| Ponts                       |                        |                                    |                        |                |                                                                                                    |                  |
| Frameworks                  |                        |                                    |                        |                |                                                                                                    |                  |

注意: 屏幕截图中显示的驱动程序修订可能与当前的软件版本不一致。请确 保从产品的软件更新页面下载最新的驱动程序更新。

## 5. 更新设备驱动程序

### 注意:更新驱动程序,请确保阵列卡已连接到主机。

当前的驱动程序可以从每个产品的软件下载网页上下载。

| 产品型号       | 下载链接                                                        |
|------------|-------------------------------------------------------------|
| SSD7105    | http://www.highpoint-tech.cn/product-detail7105.html        |
| SSD7101A-1 |                                                             |
| SSD7204    |                                                             |
| SSD7104    | http://www.highpoint-tech.cn/product-detail7101a.html       |
| SSD7104F   |                                                             |
| SSD7140A   |                                                             |
| SSD6540M   | http://www.hishusint.tash.on/maduat.datai16540.html         |
| SSD6540    | <u>http://www.highpoint-tech.ch/product-detano340.html</u>  |
| SSD7120    | http://www.highpoint-tech.cn/product-detail7120.html        |
| SSD7540    |                                                             |
| SSD7505    | http://www.highpoint-tech.cn/product-detail7540.html        |
| SSD7502    |                                                             |
| RS6661A-   | http://www.highpoint.toch.on/product_dotail6661a.html       |
| NVMe       | <u>nup://www.nighpoint-tech.ch/product-detail0001a.ntml</u> |

### 正在更新设备驱动程序(用于macOS 10.13/10.14/10.15/11.x/12.x)

1) 找到下载文件并双击 HighPointNVMe.pkg 软件包以启动安装程序,单击继续按钮:

| <b>e</b> e Ø                                                                                                    | 🥪 Install HighPoint NVMe RAID Controller                                                     |
|----------------------------------------------------------------------------------------------------|----------------------------------------------------------------------------------------------|
|                                                                                                    | Welcome to the HighPoint NVMe RAID Controller Installer                                      |
| <ul> <li>Introduction</li> <li>Destination Select</li> <li>Installation Type</li> <li>Installation</li> <li>Summary</li> </ul> | You will be guided through the steps necessary to install this software.                     |
|                                                                                                    | Go Back Continue                                                                             |
| 2) macOS 会提示                                                                                                    | 您安装该驱动程序。单击"安装"继续。<br>。Install HighPoint NVMe RAID Controller                                |
|                                                                                                    | Standard Install on "110-2013"                                                               |
| Introduction                                                                                                    | This will take 467 KB of space on your computer.                                             |
| <ul> <li>Destination Select</li> <li>Installation Type</li> <li>Installation</li> <li>Summary</li> </ul>                       | Click Install to perform a standard installation of this software<br>on the disk "110-2013". |
|                                                                                                    | Customize Go Back Install                                                                    |

3)将提示安装程序正在尝试安装新软件,请输入管理员用户名和密码。输入这些内容后, 单击安装软件。 4)如果没有出现弹出窗口,请继续进行下一步的安装。单击重新启动。

|                                                                                                    | The installation was completed successfully                     |
|----------------------------------------------------------------------------------------------------|-----------------------------------------------------------------|
| <ul> <li>Introduction</li> <li>Destination Select</li> <li>Installation Type</li> <li>Installation</li> <li>Summary</li> </ul> | The installation was successful.<br>The software was installed. |
|                                                                                                    | Click Restart to begin installing the software.                 |
|                                                                                                    | Go Back Restart                                                 |

5) 如果您收到弹出窗口的提示,请单击"打开安全首选项"。

|                                                                                                    |                                                                                                    | ılly.               |
|----------------------------------------------------------------------------------------------------|----------------------------------------------------------------------------------------------------|---------------------|
| <ul> <li>Introduction</li> <li>Destination Select</li> <li>Installation Type</li> <li>Installation</li> <li>Summary</li> </ul> | System Extension Updated<br>A program has updated system<br>extension(s) signed by "HighPoint<br>Technologis, Inc". To finish the update,<br>you must approve it in the Security &<br>Privacy System Preferences. | successful.         |
|                                                                                                    | OK<br>Open Security Preferences                                                                                                    | italled.            |
|                                                                                                    | Click Restart to begin insta                                                                                                    | lling the software. |

6)确保检查了应用商店和确定的开发者,然后单击"允许"。

|                                        |                                                    | Firewall P    | rivacy            |       |
|----------------------------------------|----------------------------------------------------|---------------|-------------------|-------|
| A login passwor                        | d has been set for this use                        | r Change P    | assword           |       |
| Require                                | password immediately :                             | after sleep o | r screen saver be | egins |
| Show a r                               | message when the screen                            | s locked Set  | Lock Message      |       |
|                                        |                                                    |               |                   |       |
|                                        |                                                    |               |                   |       |
|                                        |                                                    |               |                   |       |
| Allow apps dow                         | nloaded from:                                      |               |                   |       |
| Allow apps dow                         | nloaded from:<br>re                                |               |                   |       |
| Allow apps dow<br>App Stor<br>App Stor | nloaded from:<br>re<br>re and identified developer | s             |                   |       |

7) 您将收到一个弹出窗口,提示您重新启动。单击 Not Now。

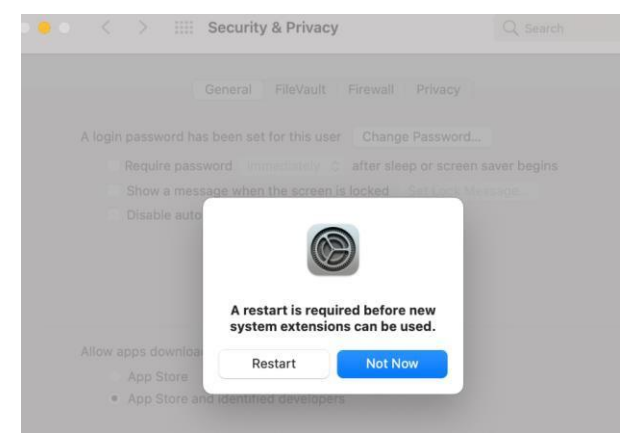

8)返回到驱动程序安装窗口。单击"重新启动"以重新启动系统。

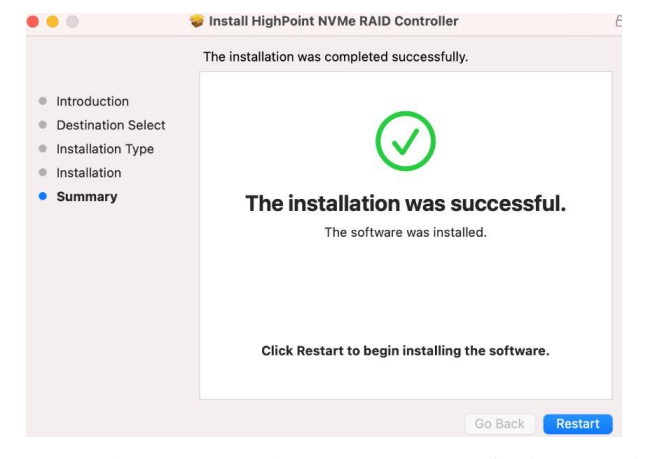

9)系统重启后,可以在系统信息→**扩展下查看驱动程序的状态**;以下截图显示 HighPointNVMe 驱动程序已加载:

|                                                                                                    |                                                                                                    | Ma                                                                                                    | cBook Pro              |                |                 |                  |
|----------------------------------------------------------------------------------------------------|----------------------------------------------------------------------------------------------------|----------------------------------------------------------------------------------------------------|------------------------|----------------|-----------------|------------------|
| Audio                                                                                                    | Extension Name                                                                                                    | ~ Version                                                                                                    | Last Modified          | Notarized      | Loaded          | Obtained from    |
| Camera                                                                                                    | HES Mar Japanese                                                                                                    | 8.0                                                                                                    | 2020/1/1_4:00 PM       | Yes            | No              | Apple            |
| Card Reader                                                                                                    | HES MacKorean                                                                                                    | 8.0                                                                                                    | 2020/1/1, 4:00 PM      | Yes            | No              | Apple            |
| Controller                                                                                                    | HESEncodings                                                                                                    | 1.0                                                                                                    | 2020/1/1 4:00 PM       | Yes            | Yes             | Apple            |
| Diagnostics                                                                                                    | HighPointIOP                                                                                                    | 4.4.5                                                                                                    | 2020/1/1, 4:00 PM      | Yes            | No              | Identified Dev   |
| Disc Burning                                                                                                    | HighPointNVMe                                                                                                    | 1.1.26                                                                                                    | 2021/3/21, 9:56 PM     | Yes            | Yes             | Identified Dev   |
| Ethernet Cards                                                                                                    | HighPointRR                                                                                                    | 4,23,1                                                                                                    | 2021/3/12, 3:54 PM     | Yes            | No              | Identified Dev   |
| Fibre Channel                                                                                                    | initioFWBridge                                                                                                    | 511.60.2                                                                                                    | 2020/1/1, 4:00 PM      | Yes            | No              | Apple            |
| FireWire                                                                                                    | Intel82574L                                                                                                    | 2.7.2                                                                                                    | 2020/1/1, 4:00 PM      | Yes            | No              | Apple            |
| Graphics/Displays                                                                                                    | to a self of a back to a second                                                                                                    | * *                                                                                                    |                        | Me -           | Mar.            | 81-              |
| VVNEExpress<br>PCI<br>Parallel SCSI<br>Power<br>Printers<br>SAS<br>SAS<br>SAS<br>STA<br>SPI<br>Storage<br>Thunderboit/USB4<br>USB<br>V Network<br>Firewall<br>Locations<br>Volumes<br>WWAN<br>WI-FI<br>Accessibility | Version:         1.1.25           L&T ModRMe:         2/02/[3/2], 9:55           Bundle ID:         com.highpoint-1           Notarized:         Yes           Obtaind frm:         Identified Develor           Kind:         Universal           Architectures:         arm64, x86_54           G-Bit (Intel):         Yes           Location:         /Library/Extensic           Kext Version:         1.126           Loadadiress:         184457187480           Loadable:         Yes           Dopendencies:         Satisfied           Signed by:         Developer ID Ap           Apple Root CA         Apple Root CA | PM<br>ech.kext.HighPointNVMe<br>oper<br>I<br>Isons/HighPointNVMe.kext<br>1902000<br>plication: HighPoint Tech | nologies, Inc (DX6G69A | 49N2), Develop | er ID Certifica | ation Authority, |
| Oeveloper<br>Disabled Software<br>Extensions<br>Fonts<br>Frameworks                                                                                                    |                                                                                                    |                                                                                                    |                        |                |                 |                  |
| Installations                                                                                                    | test's MacBook Pro_M1_OS                                                                                                    | 2 > Software > Extensio                                                                                       | ns > HighPointNVMe     |                |                 |                  |

注意: 屏幕截图中显示的驱动程序修订可能与当前的软件版本不一致。请确 保从产品的软件更新页面下载最新的驱动程序更新。

### 6. 卸载设备驱动程序

### 卸载 macOS 10.13 和 10.14的设备驱动程序

要卸载NVMe驱动程序,您将需要打开一个终端窗口,并输入以下命令: sudo rm -rf /Library/Extensions/HighPointNVMe.kext

```
test — -zsh — 80×24
Last login: Fri Dec 20 19:34:31 on ttys004
[test@testsMB01610152 ~ % sudo rm -rf /Library/Extensions/HighPointNVMe.kext
Password:
test@testsMB01610152 ~ %
```

### 卸载 macOS 10.15 和11.x and 12.x的设备驱动程序

要卸载NVMe驱动程序,您将需要打开一个终端窗口,并输入以下命令:

sudo rm -rf /Library/Extensions/HighPointNVMe.kext

#### sudo kextcache --i /

```
[test@testsMB01610152 ~% sudo rm -rf /Library/Extensions/HighPointNVMe.kext
Password:
[test@testsMB01610152 ~% sudo kextcache -i /
kextcache -i /
kextcache -arch x86_64 -local-root -all-loaded -kernel /System/Library/Kernels/k
ernel -prelinked-kernel /Library/Apple/System/Library/PrelinkedKernels/prelinked
kernel -volume-root / /Library/Extensions /AppleInternal/Library/Extensions /Lib
rary/Apple/System/Library/Extensions /System/Library/Extensions
KernelCache ID: 91AFAAB6216EDD61055A39A8E77A483C
test@testsMB01610152 ~ %
```

# 7. 安装 RAID 管理软件(WebGUI)

### 为macOS 10.13/10.14/10.15/11.x/12.x安装WebGUI

1) 双击名为 HighPointWebGUI.pkg的程序包以启动安装程序。当窗口出现时,单击继续按钮。

| •••                       | <b></b>        | Install HighPoint Web RAID Controller Management                         |
|---------------------------|----------------|--------------------------------------------------------------------------|
|                           |                | Welcome to the HighPoint Web RAID Controller Management Installer        |
| • Intro                   | duction        | You will be guided through the steps necessary to install this software. |
| <ul> <li>Dest</li> </ul>  | ination Select |                                                                          |
| <ul> <li>Insta</li> </ul> | llation Type   |                                                                          |
| <ul> <li>Insta</li> </ul> | llation        |                                                                          |
| Sum                       | mary           |                                                                          |
|                           |                |                                                                          |
|                           |                | Go Back Continue                                                         |

2) 您将被提升为单击安装按钮。单击"安装"继续。

|                                                                                                    | Standard Install on "1010"                                                                                                    |
|----------------------------------------------------------------------------------------------------|----------------------------------------------------------------------------------------------------|
| <ul> <li>Introduction</li> <li>Destination Select</li> <li>Installation Type</li> <li>Installation</li> <li>Summary</li> </ul> | This will take 2.7 MB of space on your computer.<br>Click Install to perform a standard installation of this software<br>for all users of this computer. All users of this computer will be<br>able to use this software. |
|                                                                                                    |                                                                                                    |

然后,将您提升为输入管理员用户名和密码。输入这些内容后,单击"安装软件"继续。

|                                                                                                    | Standard  | d Install on "1010"                                                                     |          |
|----------------------------------------------------------------------------------------------------|-----------|-----------------------------------------------------------------------------------------|----------|
| <ul> <li>Introduction</li> <li>Destination Se</li> <li>Installation T</li> <li>Installation</li> <li>Summary</li> </ul> | Use<br>Pa | staller is trying to install new software. Type<br>ur password to allow this.<br>emame: | re<br>be |
| 1                                                                                                    | _         | Cancel Install Software                                                                 |          |
|                                                                                                    |           | Go Back                                                                                 |          |

4) 已安装了WebGUI管理软件。单击"关闭"以完成此过程。

| Т                                                                                  | he installation was completed successfully.                     |
|------------------------------------------------------------------------------------|-----------------------------------------------------------------|
| Introduction<br>Destination Select<br>Installation Type<br>Installation<br>Summary | The installation was successful.<br>The software was installed. |
|                                                                                    | Go Back Close                                                   |

## 8. 更新macOS 10.13/10/14/10.15/11.x/12.x的WEBGUI

- 1) 首先, 卸载当前的WebGUI。请参考: Uninstalling the WebGUI.
- 2) 卸载WebGUI后,请重新启动macOS。
- 3) 系统重新启动后,请从相应的软件下载网页下载最新版本的WebGUI。
- 4) 找到下载文件并双击名为 **HighPointWebGUI.pkg** to的软件包以启动安装程序。 请参考安装<u>WebGUI</u> 以了解更多信息。

# 9. 卸载macOS 10.13/10.14/10.15/11.x/12.x的WebGUI

要卸载WebGUI,请访问应用程序单击HPTWEBGUI,选择卸载,然后双击uninstall-WEBGUI.command。卸载命令将自动打开终端并卸载软件:

| • • •          | ininstall uninstall                                                              |  |
|----------------|----------------------------------------------------------------------------------|--|
| < >            | 📖 🚍 🛄 🔜 📾 🗸 🏘 🗸 🙆 🖸 🔍 Q. Search                                                  |  |
| Favorites      | 🔮 AJA System Test Lite.app 🖉 HighPoint RAement.webloc 📝 uninstall-WebGUI.command |  |
| Applications   | ATTO                                                                             |  |
| Desktop        | ATTO ConfigTool                                                                  |  |
| Documents      | ⊘ ATTO Disk Benchmark.app                                                        |  |
| O Downloads    | O AutoSwitchInput.app                                                            |  |
| 😭 test         | Blackmagic Deed Test.app           Blackmagic RAW                                |  |
| Locations      | 📮 Books.app                                                                      |  |
| Macintosh HD   | Calculator.app                                                                   |  |
| OSXRESERVED    | Calendar.app                                                                     |  |
| BOOTCAMP       | 4 Chess.app                                                                      |  |
| 10136          | DaVinci Resolve                                                                  |  |
| 🖾 10154 - Data | Dictionary.app                                                                   |  |
| 🚐 mocana       | <ul> <li>FaceTime.app</li> <li>Find My.app</li> </ul>                            |  |
| Network        | Font Book.app  Foxmail.app                                                       |  |
| Tags           | 🖕 Home.app                                                                       |  |
| 😑 Red          | HPTWEBGUI                                                                        |  |
| 🦲 Orange       | DResistryEvolorer app                                                            |  |

| 😑 😑 👚 test — uninstall-WebGUI.command — 94×30                                                                                                    |
|----------------------------------------------------------------------------------------------------|
| Last login: Thu Jul 2 13:34:32 on ttys000<br>/Applications/HPTWEBGUI/uninstall/uninstall-WebGUI.command ; exit;<br>test@tests-Pro2019 ~ % /Applications/HPTWEBGUI/uninstall/uninstall-WebGUI.command ; exit;                                                                                             |
| This script will attempt to uninstall HighPoint Web RAID Controller Manage Service                                                                                                    |
| Note: You must be logged on as an administrator to uninstall the software.<br>The script will prompt you for an administrator password.                                                                                                    |
| If prompted for a password please enter your administrator password.                                                                                                    |
| The following service files will be deleted<br>/Applications/HPTWEBGUI<br>/Library/Receipts/wwwfiles.pkg<br>/Library/LaunchDaemons/HPTWebGUIDaemon.plist<br>/usr/share/hpt<br>/usr/bin/hptdaemonctl<br>/Library/LaunchDaemons/HPTWebGUIDaemon.plist: Operation now in progress<br>Process has completed. |
| [Process completed]                                                                                                    |

## 10. 故障排除

### 无法连接到WebGUI

安装驱动程序和管理软件后,管理软件在尝试启动界面时显示"连接失败"警告:

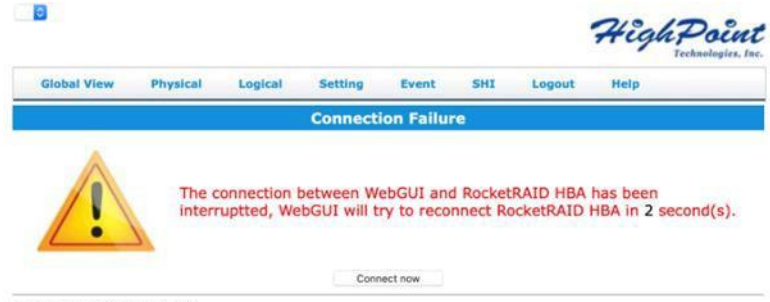

HighPoint RAID Management 2.12.3 Copyright (c) 1996-2020 HighPoint Technologies, Inc. All Rights Reserved

### 此错误可能由以下问题之一触发:

- 01. macOS无法识别HighPoint NVMe硬件
- 02. HighPoint NVMe设备驱动程序没有安装或没有正确加载
- 03. WEBGUI服务未运行
- 04. 系统的SIP状态不正确
- 05. 如果您使用的是T2系统;可能不会禁用安全启动
- 06. 如果您使用的是苹果M1系统,安全策略可能不会"减少"

#### 01. 验证HighPoint NVMe硬件

请参阅附录-验证产品安装,以确保HighPoint NVMe设备已被macOS正确识别。 <u>Appendix – Verifying Product Installation</u>

注意:如果您正在使用 RocketStor 6661A-NVMe:

- 如果您正在使用RocketStor 6661A适配器的R6661A-NVMe(RS6661A-NVMe) 或另一个SSD7000系列,请参考附录-验证产品安装下显示的第一个屏幕截 图。如果存在RS6661A条目,请继续执行屏幕截图#2。first screenshot
- 如果没有显示RocketStor6661tor6661A条目,这可能与连接问题有关-移动 RS6661A到另一个迅雷端口或更换电缆并重新检查条目。

#### 02. 确保已加载了 HighPoint NVMe驱动程序

请参阅附录-检查驱动程序的状态和版本,以确保HighPoint NVMe驱动程序的安装正确。Appendix - Checking the Driver status and Version

- 1) 如果HighPoint NVMe驱动程序未加载,请继续执行步骤2-检查安全和隐私状态。如果HighPoin软件在权限中被阻止,则需要单击"允许"2-Check the。
- 如果驱动程序加载正常,但WebGUI仍然无法启动,请尝试重新启动WebGUI 服务。请参考附录-WEBGUI服务重启,进行设置。<u>Appendix - WEBGUI</u> <u>service restart</u>

如 果 WEBGUI 仍 未 连 接 , 请 联 系 我 们 的 支 持 部 门 <u>http://highpoint.mikecrm.com/vr1DAsz</u>, 打开支持票。请确保包含您能够收集 到的任何屏幕截图和系统信息(更多信息请参见附录)。

#### 03. 检查SIP状态

- 1) 请参阅附录-检查SIP状态 Appendix Checking the SIP Status。
- 如果您的系统的设置不正确,请参考每个系统的驱动程序安装手册来重置 SIP状态。

### 04. 对于T2系统:确保禁用了安全启动

请参考附录-具有T2芯片组的系统-安全启动状态。 <u>Appendix - Systems with T2</u> <u>chipsets - Secure Boot status</u> 如果该设置不正确,则需要重新启动系统以更改该 设置。

#### 05. 对于苹果M1平台:确保安全策略被减少

请参阅简化的安全政策。 <u>Reduced Security Policy</u>. 如果设置不正确,则需要关闭 系统以更改设置。

如果您在检查项目01-05时遇到任何问题,请参考附录以收集有关您的系统和配置的 信息,并使用我们的在线支持门户<u>http://highpoint.mikecrm.com/vr1DAsz</u>向我们的客 户支持部门提交支持票 <u>Appendix</u>

### WebGUI 无法连接到远程系统

如果您无法连接到远程系统,请确保raidman-httpsd已在目标系统上运行,并确认您可以通过TCP/IP连接访问远程系统。如果您已经配置了防火墙,请确保TCP端口7402没有被阻止。

当通过我们的在线支持门户提交支持票时,以下信息将帮助我们的支持部门尽快和有效地诊断和解决您的问题。

### 正在检查macOS版本

1) 点击位于桌面左上方附近的苹果标志, 然后点击"版本"。然后, 将全部显示系统的版本号。

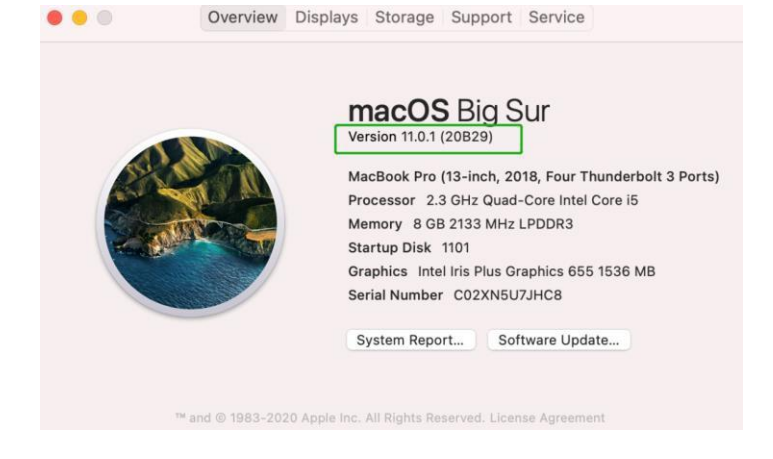

### 检查安全和隐私

1) 检查权限中是否有HighPoint软件,如果被阻止,需要单击"Allow"。

| A login password ha                                                                           | s been set for this user                                              | Change Password           |           |
|-----------------------------------------------------------------------------------------------|-----------------------------------------------------------------------|---------------------------|-----------|
| Require pass                                                                                  | word immediately 0                                                    | after sleep or screen sav | er begins |
| Show a mess                                                                                   | age when the screen is                                                | locked Set Lock Messa     | ge        |
| Distric dutor                                                                                 | nutio login                                                           |                           |           |
|                                                                                               |                                                                       |                           |           |
|                                                                                               |                                                                       |                           |           |
|                                                                                               |                                                                       |                           |           |
|                                                                                               |                                                                       |                           |           |
|                                                                                               |                                                                       |                           |           |
|                                                                                               |                                                                       |                           |           |
| Allow apps downloa                                                                            | ded from:                                                             |                           |           |
| Allow apps downloa                                                                            | ded from:                                                             |                           |           |
| Allow apps downloa                                                                            | ded from:                                                             |                           |           |
| Allow apps downloa<br>App Store<br>Q App Store ar                                             | ded from:<br>Id identified developers                                 |                           |           |
| Allow apps downloa<br>App Store<br>App Store ar                                               | ded from:<br>Id identified developers                                 |                           |           |
| Allow apps downloa<br>App Store<br>App Store ar                                               | ded from:<br>Id identified developers                                 |                           |           |
| Allow apps downloa<br>App Store<br>App Store ar<br>System software fro                        | ded from:<br>Id identified developers<br>m developer "HighPoint       | Technologies, Inc" was    | Allow     |
| Allow apps downloa<br>App Store<br>App Store ar<br>System software fro<br>blocked from loadin | ded from:<br>Id identified developers<br>m developer "HighPoint<br>9- | Technologies, Inc" was    | Allow     |

验证产品安装

1) 点击位于桌面左上角附近的苹果标志,并选择"关于这台Mac"。

RocketStor 6661A-NVMe (Thunderbolt entry):

| ▼ Hardware        | Thunderbolt Device Tree           |                     |
|-------------------|-----------------------------------|---------------------|
| ATA               |                                   |                     |
| Apple Pay         | Thunderbolt Bus 0                 |                     |
| Audio             | ▼ Thunderbolt Bus 1               |                     |
| Bluetooth         | RocketStor 6661A                  |                     |
| Camera            |                                   |                     |
| Card Reader       |                                   |                     |
| Controller        |                                   |                     |
| Diagnostics       |                                   |                     |
| Disc Burning      |                                   |                     |
| Ethorpot Cordo    |                                   |                     |
| Ethernet Cards    |                                   |                     |
| Fibre Chamiler    |                                   |                     |
| Firewire          |                                   |                     |
| Graphics/Displays |                                   |                     |
| Memory            |                                   |                     |
| NVMExpress        |                                   |                     |
| PCI               |                                   |                     |
| Parallel SCSI     |                                   |                     |
| Power             |                                   |                     |
| Printers          |                                   |                     |
| SAS               |                                   |                     |
| SATA/SATA Express |                                   | 0                   |
| SPI               | RocketStor 6661A:                 |                     |
| Storage           |                                   |                     |
| Thunderbolt       | Vendor Name: HighPoint Techno     | ologies, Inc.       |
| USB               | Device Name: RocketStor 6661A     | A                   |
| Vetwork           | vendor ID: 0x43                   |                     |
| Firewall          | Device Revision: 0x1              |                     |
| Locations         | UID: 0x0043053BE54                | 9ED00               |
| Volumes           | Route String: 1                   |                     |
| WWAN              | Firmware Version: 26.1            |                     |
| Wi-Fi             | Port (Upstream):                  |                     |
| E Coffuero        | Status:                           | Device connected    |
| Accessibility     | Speed:                            | Up to 40 Gb/s x1    |
| Accessionity      | Current Link Width:               | 0x2                 |
| Applications      | Cable Firmware Version:           | 0.9.0               |
| Developer         | Link Controller Firmware Version: | : 0.36.0            |
| Disabled Software | Port:                             |                     |
| Extensions        | Status:                           | No device connected |
| Fonts             | Speed:                            | Un to 40 Gb/s x1    |
| Frameworks        | Current Link Width:               | 0x1                 |

2) 如果您使用的是SSD7000系列,请在硬件、PCI下进行检查。每个产品的参考屏幕截图如下 所示。

|                                |                                         | - A6068                | 2014-MC                |                  |                    |
|--------------------------------|-----------------------------------------|------------------------|------------------------|------------------|--------------------|
| ' Hardware                     | Card                                    |                        | ~ Туре                 | Driver Installed | Slot               |
| AIA<br>Apple Day               | pci144d,a804                            |                        | NVM Express Controller | Yes              | Thunderbolt@71,0,0 |
| Apple Pay<br>Audio             | pci144d,a804                            |                        | NVM Express Controller | Yes              | Thunderbolt@72,0,0 |
| Bluetooth                      | pci144d,a804                            |                        | NVM Express Controller | Yes              | Thunderbolt@69,0,0 |
| Camera                         | pci144d,a804                            |                        | NVM Express Controller | Yes              | Thunderbolt@70,0,0 |
| Card Reader                    |                                         |                        |                        |                  |                    |
| Controller                     | L                                       |                        |                        |                  |                    |
| Diagnostics                    |                                         |                        |                        |                  |                    |
| Disc Burning                   |                                         |                        |                        |                  |                    |
| Ethernet Cards                 | nci144d a804-                           |                        |                        |                  |                    |
| Fibre Channel                  |                                         |                        |                        |                  | 1                  |
| Firewire<br>Creation (Disataus | Type:                                   | NVM Express Controller |                        |                  | 2                  |
| Memory                         | Driver Installed:<br>Tunnel Compatible: | Yes                    |                        |                  | localh             |
| C TTOIL C TO TTOIL             | Pause Compatible:                       | No                     |                        |                  |                    |
| PCI                            | MSI:                                    | Yes                    | Controller(1): NVMe    |                  |                    |
| Darallal SCSI                  | Slot:                                   | Thunderbolt@71.0.0     | _                      |                  |                    |
| Power                          | Vendor ID:                              | 0x144d                 |                        |                  |                    |
| Printers                       | Device ID:<br>Subsystem Vander ID:      | 0xa804                 |                        |                  |                    |
| SAS                            | Subsystem ID:                           | 0xa801                 | Clobal View B          | Invelored Los    | Cattles            |
| SATA/SATA Express              | Revision ID:                            | 0x0000                 | GIODAI VIEW P          | Log              | setting            |
| SPI                            | Link Width:                             | x4                     | 10                     |                  |                    |

### SSD7101A / 7104 / 7204 / 7120 / 6540 / 6540M, 或 RS6661A-NVMe:

| SSD7105 |
|---------|
|---------|

| • •                                                                                                    |                                                                                                    |                                                                                                | MacB                   | ook Pro          |                   |
|----------------------------------------------------------------------------------------------------|----------------------------------------------------------------------------------------------------|------------------------------------------------------------------------------------------------|------------------------|------------------|-------------------|
| Hardware                                                                                                    | Card                                                                                                    | ~                                                                                              | Type                   | Driver Installed | Slot              |
| Apple Pay                                                                                                    | oci10b5 87d0                                                                                                    |                                                                                                | Heknown                | No               | Thunderbolt@3.0.1 |
| Audio                                                                                                    | pci10b5,87d0                                                                                                    |                                                                                                | Unknown                | No               | Thunderbolt@2.0.2 |
| Bluetooth                                                                                                    | pc1005,8700                                                                                                    |                                                                                                | Unknown                | No               | Thurderbolt@3,0,2 |
| Camera                                                                                                    | pc1005,8700                                                                                                    |                                                                                                | Unknown                | NO               | Thurderbolt@3,0,3 |
| Card Reader                                                                                                    | pcriubs,87du                                                                                                    |                                                                                                | Unknown                | NO               | Thunderbort@3,0,0 |
| Controller                                                                                                    | pc/1440,8808                                                                                                    |                                                                                                | NVM Express Controller | tes              | Thunderbolt@7,0,0 |
| Disgnostics                                                                                                    | pc11440,a808                                                                                                    |                                                                                                | NVM Express Controller | Tes              | Thunderbolt@9,0,0 |
| Dies Burning                                                                                                    | pci144d,a808                                                                                                    |                                                                                                | NVM Express Controller | Tes              | Thunderbolt@6,0,0 |
| Charact Goods                                                                                                    | pci144d,a808                                                                                                    |                                                                                                | NVM Express Controller | Yes              | Thunderbolt@8,0,0 |
| Ethernet Cards                                                                                                    | pci1103,7105                                                                                                    |                                                                                                | RAID Controller        | No               | Thunderbolt@5,0,0 |
| Memory<br>NVMExpress<br>PCI<br>Parallel SCSI<br>Power<br>Printers<br>SAS<br>SATA<br>SPI<br>Storage<br>Thunderbolt/USB4<br>USB<br>V Network | Printologo du.<br>Type:<br>Tunel Compatible:<br>MSI:<br>Slot:<br>Vendor ID:<br>Device ID:<br>Subsystem Vendor ID:<br>Subsystem ID:<br>Revision ID:<br>Link With: | Unknown<br>No<br>No<br>PCI<br>Thunderb<br>0x10b5<br>0x87d0<br>0x10b5<br>0x87d0<br>0x00ca<br>x4 | olt@3,0,1              |                  |                   |
| Locations<br>Volumes                                                                                                    | test's MacBook Pro                                                                                                    | _M1_202                                                                                        | 0_110 > Hardware > PCI | > pci10b5,87d0   |                   |

### SSD7140/7140A

| r Hardware        | Card                 |                                     | Туре                           | Driver Installed | Slot                |
|-------------------|----------------------|-------------------------------------|--------------------------------|------------------|---------------------|
| AIA<br>Apple Day  | AMD Radeon Pro 580X  |                                     | Display Controller             | Yes              | Slot-1@7,0,0        |
| Apple Pay         | pci10b5,87d0         |                                     | Unknown                        | No               | Slot-3@17,0,1       |
| Audio             | pci10b5,87d0         |                                     | Unknown                        | No               | Slot-3@17,0,2       |
| Bluetooth         | pci10b5,87d0         |                                     | Unknown                        | No               | Slot-3@17,0,3       |
| Camera            | pci10b5,87d0         |                                     | Unknown                        | No               | Slot-3@17,0,0       |
| Card Reader       | pci15b7,5002         |                                     | NVM Express Controller         | Yes              | Slot-3@26,0,0       |
| Controller        | pci15b7,5003         |                                     | NVM Express Controller         | Yes              | Slot-3@21,0,0       |
| Diagnostics       | pci15b7,5003         |                                     | NVM Express Controller         | Yes              | Slot-3@20,0,0       |
| Disc Burning      | pci15b7,5003         |                                     | NVM Express Controller         | Yes              | Slot-3@24,0,0       |
| Ethernet Cards    | pci126f,2262         |                                     | NVM Express Controller         | Yes              | Slot-3@22,0,0       |
| Fibre Channel     | pci144d,a808         |                                     | NVM Express Controller         | Yes              | Slot-3@19,0,0       |
| Firewire          | pci144d,a808         |                                     | NVM Express Controller         | Yes              | Slot-3@23,0,0       |
| Graphics/Displays | pci1002,aaf0         |                                     | Audio Device                   | Yes              | Slot-1@7,0,1        |
| Memory            | pci1179,11a          |                                     | NVM Express Controller         | Yes              | Slot-3@25.0.0       |
| NVMExpress        | pci8086.15eb         |                                     | Thunderbolt Controller         | Yes              | Thunderbolt@146,0,0 |
| PCI               | XHC4                 |                                     | USB eXtensible Host Controller | Yes              | Thunderbolt@145,0,0 |
| Parallel SCSI     |                      |                                     |                                |                  |                     |
| Power             |                      |                                     |                                |                  |                     |
| Printers          |                      |                                     |                                |                  |                     |
| SAS               | AMD Radeon Pro 580X  | E:                                  |                                |                  |                     |
| SATA/SATA Express | blama                | ATV Farshus                         |                                |                  |                     |
| SPI               | Name:                | Al 1,Forranue<br>Display Controller |                                |                  |                     |
| Storage           | Driver Installed:    | Yes                                 |                                |                  |                     |
| Thunderbolt       | MSI:                 | Yes                                 |                                |                  |                     |
| USB               | Bus:                 | PCI                                 |                                |                  |                     |
| Network           | Slot:                | Slot-1@7,0,0                        |                                |                  |                     |
| Firewall          | Device ID:           | 0x67df                              |                                |                  |                     |
| Locations         | Subsystem Vendor ID: | 0x106b                              |                                |                  |                     |
| Volumes           | Subsystem ID:        | 0x0206                              |                                |                  |                     |
| WWAN              | Revision ID:         | 0x00c0                              |                                |                  |                     |
| Wi-Fi             | Link Width:          | x16                                 |                                |                  |                     |
| Software          | LINK Speed:          | 0.0 01/5                            |                                |                  |                     |

### SSD7110:

|                   |                    | Mact      | 30 | ook Pro                |                  |                     |
|-------------------|--------------------|-----------|----|------------------------|------------------|---------------------|
| Hardware          | Card               |           | ĥ  | Туре                   | Driver Installed | Slot                |
| Apple Day         | pci144d,a804       |           |    | NVM Express Controller | Yes              | Thunderbolt@135,0,0 |
| Apple Pay         | pci144d,a804       |           | Г  | NVM Express Controller | Yes              | Thunderbolt@132,0,0 |
| Audio             | pci144d,a808       |           |    | NVM Express Controller | Yes              | Thunderbolt@134,0,0 |
| Camera            | pci1103,7110       |           | L  | RAID Controller        | No               | Thunderbolt@133,0,0 |
| Card Boador       |                    |           | -  |                        |                  |                     |
| Controller        |                    |           |    |                        |                  |                     |
| Diagnostics       |                    |           |    |                        |                  |                     |
| Disc Burning      |                    |           |    |                        |                  |                     |
| Ethernet Cards    |                    |           |    |                        |                  |                     |
| Fibre Channel     | pci144d,a804:      |           |    |                        |                  |                     |
| FireWire          | Time               | NR/M Even |    | e Controller           |                  |                     |
| Graphics/Displays | Driver Installed:  | Yes       | 15 | scontroller            |                  |                     |
| Hardware RAID     | Tunnel Compatible: | Yes       |    |                        |                  |                     |
| Memory            | Pause Compatible:  | Yes       |    |                        |                  |                     |
| NVMExpress        | MSI:               | Yes       |    |                        |                  |                     |
| PCI               | Bus:<br>Slot:      | Thunderbo | It | @135.0.0               |                  |                     |
| Parallel SCSI     | Vendor ID:         | 0x144d    |    |                        |                  |                     |

### SSD7505:

| # Hardware                                                                                                    | Card                                                                                                    |                                                                                                    | <ul> <li>Type</li> </ul>        | Driver installed | Slot                |
|----------------------------------------------------------------------------------------------------|----------------------------------------------------------------------------------------------------|----------------------------------------------------------------------------------------------------|---------------------------------|------------------|---------------------|
| ATA                                                                                                    | AMD Badage Die EBDY                                                                                                    |                                                                                                    | Display Controllar              | Min              | Elet. 1070.0        |
| Apple Pay                                                                                                    | AND Radeon Pro SBOX                                                                                                    |                                                                                                    | NML Exercise Controller         | Yes              | Siot-10/7,0,0       |
| Audio                                                                                                    | politikad apop                                                                                                    |                                                                                                    | N/M Express Controller          | Ver              | Slot-3@21,0,0       |
| Bluetooth                                                                                                    | pc1440,8000                                                                                                    |                                                                                                    | NOA Express Controller          | Vec              | Sint-3@22,0,0       |
| Camera                                                                                                    | poil44d a009                                                                                                    |                                                                                                    | N/M Express Controller          | Vec              | Sint-3@23,0,0       |
| Card Reader                                                                                                    | pc/1440,3808                                                                                                    |                                                                                                    | Other Mass Storage Controller   | No               | Sint-3(824,0,0      |
| Controller                                                                                                    | pci1002,ast0                                                                                                    |                                                                                                    | Audio Device                    | Ver              | Sint-18701          |
| Diagnostics                                                                                                    | pci1102,7505                                                                                                    |                                                                                                    | RAID Costroller                 | No               | Sint-3@270.0        |
| Disc Burning                                                                                                    | pci808615ab                                                                                                    |                                                                                                    | Thunderbolt Controller          | Yes              | Thunderholt@149.0.0 |
| Ethernet Cards                                                                                                    | YHC4                                                                                                    |                                                                                                    | USB eXtensible Most Controller  | Yes              | Thunderbolt@149,0,0 |
| Fibre Channel                                                                                                    | And a                                                                                                    |                                                                                                    | Cool extensione most controller |                  | inanderbonig Hejoje |
| Memory<br>NVMExpress<br>PCI<br>Parallel SCSI<br>Power<br>Printers<br>SAS<br>SAT/SATA Express<br>SPI<br>Storage<br>Thunderbolt<br>US8<br>Network<br>Firewall<br>Locations<br>Vehicines | Type:<br>Driver installed:<br>MSI:<br>Buck<br>Vendor ID:<br>Device ID:<br>Subsystem Vendor ID:<br>Subsystem Vendor ID:<br>Subsystem Vendor ID:<br>Link Speed: | RAID Controller<br>No<br>PCI<br>501-38272,0,0<br>0x1103<br>0x1003<br>0x1003<br>0x0001<br>0x0001<br>25,0 0T/s |                                 |                  |                     |

#### SSD7540

|                                                                                                    |                                                                                                    |                                                                                                    | ABC PTO                        |                  |                     |
|----------------------------------------------------------------------------------------------------|----------------------------------------------------------------------------------------------------|----------------------------------------------------------------------------------------------------|--------------------------------|------------------|---------------------|
| * Hardware<br>ATA                                                                                                    | Card                                                                                                    |                                                                                                    | ~ Type                         | Driver Installed | Slot                |
|                                                                                                    | AMD Radeon Pro 580X                                                                                                    |                                                                                                    | Display Controller             | Yes              | Siot-1@7,0,0        |
| Apple Pay                                                                                                    | pci144d,a808                                                                                                    |                                                                                                    | NVM Express Controller         | Yes              | Slot-3@27,0,0       |
| Augio                                                                                                    | pci144d,a808                                                                                                    |                                                                                                    | NVM Express Controller         | Yes              | Slot-3@30,0,0       |
| Billetooth                                                                                                    | pci144d,a808                                                                                                    |                                                                                                    | NVM Express Controller         | Yes              | Slot-3@29.0.0       |
| Camera                                                                                                    | pci144d,a808                                                                                                    |                                                                                                    | NVM Express Controller         | Yes              | Slot-3@28,0,0       |
| Card Reader                                                                                                    | pci144d,a808                                                                                                    |                                                                                                    | NVM Express Controller         | Yes              | Slot-3@21,0,0       |
| Controller                                                                                                    | pci144d,a808                                                                                                    |                                                                                                    | NVM Express Controller         | Yes              | Slot-3@22,0,0       |
| Diagnostics                                                                                                    | pci144d,a808                                                                                                    |                                                                                                    | NVM Express Controller         | Yes              | Slot-3@23,0,0       |
| Ethernet Caude                                                                                                    | pci144d,a808                                                                                                    |                                                                                                    | NVM Express Controller         | Yes              | Slot-3@24,0,0       |
| Ether Channel                                                                                                    | pci1000,c010                                                                                                    |                                                                                                    | Other Mass Storage Controller  | No               | Slot-3@35,0,0       |
| Fibre Channel                                                                                                    | pci1002,aaf0                                                                                                    |                                                                                                    | Audio Device                   | Yes              | Slot-1@7,0,1        |
| Graphics (Disolaur                                                                                                    | pci1103,7540                                                                                                    |                                                                                                    | RAID Controller                | No               | Slot-3@33,0,0       |
| Magnet av Magnety a                                                                                                    | pci8086,15eb                                                                                                    |                                                                                                    | Thunderbolt Controller         | Yes              | Thunderbolt@151,0,0 |
| NUMExpress                                                                                                    | XHC4                                                                                                    |                                                                                                    | USB eXtensible Host Controller | Yes              | Thunderbolt@150,0,0 |
| PCI                                                                                                    |                                                                                                    |                                                                                                    | 0                              |                  |                     |
| Parallel SCSI<br>Power<br>SAS<br>SATA/SATA Express<br>SPI<br>Storage<br>Thunderbolt<br>USB<br>Network<br>Firewall<br>Locations<br>Volumes | pci1103,7540:<br>Type:<br>Driver Installed;<br>MSI:<br>BUI:<br>Slot:<br>Vendor ID:<br>Device ID:<br>Subsystem Vendor ID:<br>Subsystem Vendor ID:<br>Revision ID:<br>Link Width:<br>Link Width: | RAID Controller<br>No<br>PCI<br>Stot-3@33,0,0<br>0x7540<br>0x103<br>0x0001<br>0x0001<br>x1<br>5.0 GT/s |                                |                  |                     |

### WEBGUI服务重新启动

如果您无法连接到WebGUI,请检查系统上是否正在运行一个名为raidman-httpsd的进程。如果它没有运行,您可以手动打开终端窗口并运行命令: "sudo hptdaemonctl restart".

### 检查SIP状态

打开一个终端机窗口,然后输入以下命令:

#### csrutil status

请拍摄输出的屏幕截图,并将其附加到一个支持案例(见下面的示例):

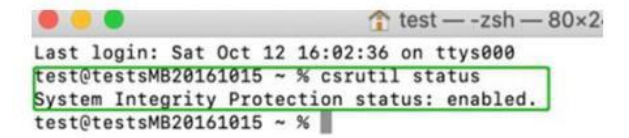

状态将根据您使用的macOS的版本而有所不同。

#### 请参考禁用SIP Disabling SIP (适用OS13x 及更早版本)

| MacOS 版本 | SIP 状态 | 驱动程序状态 |
|----------|--------|--------|
| 10.13.x  | 禁用     | 加载     |
| 10.14.x  | 启用     | 加载     |
| 10.15.x  | 启用     | 加载     |
| 11.x     | 启用     | 加载     |
| 12.x     | 启用     | 加载     |

### 具有T2芯片组的系统-安全启动状态

您将需要重新启动系统,并进入恢复模式,以检查安全启动状态。此设置应该始终保持禁用状态。请参考禁用安全启动。 **Disabling Secure boot** 

### Apple M1平台-降低了安全策略

检查安全引导是否降低了安全性

### 系统信息System Information -> 硬件Hardware ->控制器 Controller -> 引导策略Boot Policy

|                |                                          | MacBook Pro                          |
|----------------|------------------------------------------|--------------------------------------|
| ✓ Hardware     | Model Identifier:                        | MacBookBro171                        |
| ATA            | Eirmware Version:                        | iBoot-6723 120 36                    |
| Apple Pay      | Boot LILIID:                             | FB0BE944-BD52-4436-B9E5-701430C0417B |
| Audio          | Boot Policy:                             |                                      |
| Bluetooth      | Secure Boot:                             | Reduced Security                     |
| Camera         | System Integrity Protection:             | Enabled                              |
| Card Reader    | Signed System Volume:                    | Enabled                              |
| Controller     | Kernel CTRR:                             | Enabled                              |
| Diagnostics    | Boot Arguments Filtering:                | Enabled                              |
| Diagnostics    | Allow All Kernel Extensions:             | Yes                                  |
| Disc Burning   | User Approved Privileged MDM Operations: | No                                   |
| Ethernet Cards | DEP Approved Privileged MDM Operations:  | No                                   |

安全启动必须降低安全,以便加载第三方设备的驱动程序,如果更改 请参阅: <u>Reduced</u> <u>Security Policy</u>

### 检查驱动程序的状态和版本

- 1) 点击位于桌面左上角附近的苹果标志,并选择"关于这台Mac"。
- 2) 单击扩展,然后单击高点NVMe条目-请进行屏幕截图并附加这个支持案例(参见下面的示例):

#### System Information→Software→Extensions→HighPointNVMe

| ♥ Hardware                                                                                                    | Extension Name                                                                                                    |                                                                                                    | -                                            | Version                              | Last Modified          | Notarized      | Loaded         | Obtained from            |
|----------------------------------------------------------------------------------------------------|----------------------------------------------------------------------------------------------------|----------------------------------------------------------------------------------------------------|----------------------------------------------|--------------------------------------|------------------------|----------------|----------------|--------------------------|
| ATA                                                                                                    | FWPreferredProtoc                                                                                                    | olSpeed                                                                                                    |                                              | 489.120.1                            | 2019/9/27, 12:50 PM    | Yes            | No             | Apple                    |
| Apple Pay                                                                                                    | GeForce                                                                                                    |                                                                                                    |                                              | 14.0.32                              | 2019/9/26, 12:33 PM    | Yes            | No             | Apple                    |
| Audio                                                                                                    | HFS                                                                                                    |                                                                                                    |                                              | 522.100.5                            | 2019/9/26, 11:30 AM    | Yes            | Yes            | Apple                    |
| Bluetooth                                                                                                    | HFSEncodings                                                                                                    |                                                                                                    |                                              | 1.0                                  | 2019/9/26, 11:29 AM    | Yes            | Yes            | Apple                    |
| Camera                                                                                                    | HighPointIOP                                                                                                    |                                                                                                    | -                                            | 4.4.1                                | 2018/5/4, 6:31 AM      | Yes            | No             | Identified Developer     |
| Card Reader                                                                                                    | HighPointNVMe                                                                                                    |                                                                                                    | 1                                            | 1.1.10                               | 2020/1/2, 4:38 PM      | Yes            | Yes            | Identified Developer     |
| Controller                                                                                                    | HighPointRR                                                                                                    |                                                                                                    | _                                            | 4.13.0                               | 2017/12/5, 3:48 PM     | Yes            | No             | Identified Developer     |
| Diagnostics<br>Disc Burning                                                                                                    | initioFWBridge                                                                                                    |                                                                                                    | - i                                          | 489.120.1                            | 2019/9/27, 12:49 PM    | Yes            | No             | Apple                    |
| Disc Burning<br>Ethernet Cards<br>Fibre Channel<br>FireWire<br>Graphics/Displays<br>Memory<br>NVMExpress<br>PCI<br>Parallel SCSI<br>Power<br>Printers<br>SAT<br>SATASATA Express<br>SPI<br>Storage<br>Thunderbolt | HighPointNVMe<br>Version:<br>Last Modified:<br>Bundle ID:<br>Notarized:<br>Loaded from:<br>Kind:<br>Genetures:<br>Are (Intel):<br>Load Address:<br>Load Address:<br>Load Address:<br>Dependencies:<br>Signed by: | 1.1.10<br>2020/1/2, 4:38 PM<br>com.highpoint-tech.k<br>Yes<br>Identified Developer<br>Intel<br>x86_64<br>A.library/Extensions/H<br>1.310<br>B44674321862550<br>Yes<br>Satisfied<br>Developer ID Applica<br>CA | ext.HighPo<br>ighPointN<br>000<br>ion: HighP | ointNVMe<br>VMe.kext<br>Yoint Techno | logies, Inc (DX6G69M9N | 12), Developer | D Certificatio | in Authority, Apple Root |
| V Network<br>Firewall<br>Locations                                                                                                    |                                                                                                    |                                                                                                    |                                              |                                      |                        |                |                |                          |
| Volumes<br>WWAN<br>Wijei                                                                                                    |                                                                                                    |                                                                                                    |                                              |                                      |                        |                |                |                          |
| Software     Accessibility     Applications     Developer     Disabled Software     Extensions                                                                                                    |                                                                                                    |                                                                                                    |                                              |                                      |                        |                |                |                          |

注意: 屏幕截图中显示的驱动程序修订可能与当前的软件版本不一致。请确保从产品的软件更 新页面下载最新的驱动程序更新。 如何收集诊断日志

1) **1-单击"自我诊断解决方案"Click Self-Diagnostic Solution**: 诊断视图提供了一个"单击" 信息收集系统进行故障排除。它将收集所有必要的硬件、软件和存储配置数据,并 将其编译成一个文件,可以通过我们的在线支持门户直接传输到我们的FAE团队。

|                                                                                                    | Diagno                                                                                                    | stic View                                      |                                                     |
|----------------------------------------------------------------------------------------------------|----------------------------------------------------------------------------------------------------|------------------------------------------------|-----------------------------------------------------|
| System                                                                                                 |                                                                                                    | Product                                        |                                                     |
| OS:<br>Kernel:<br>CPU:<br>MotherBoard<br>T2:<br>Disk:<br>Disk:<br>Thunderbolt:<br>Secure Boot:<br>SIP: | Mac OS X 10.13.6 17G14042<br>xnu-4570.71.82.8~1<br>Intel(R) Core(TM) 15-4258U CPU @ 2.40GHz<br>MacBookPro11,1<br>/<br>APPLE SSD SD0128F<br>/<br>Not Present<br>Disabled | Controller:<br>Driver Name:<br>Driver Version: | No controller detected!<br>No driver detected!<br>/ |
|                                                                                                    |                                                                                                    |                                                |                                                     |

2) 您还可以单击"帮助"→"诊断"以进入诊断视图。

| Global View     | Physical Logical Setting            | Event SHI    | Help                                                    |
|-----------------|-------------------------------------|--------------|---------------------------------------------------------|
| HBA Propertie   | 95                                  | Storage Prop | Online Help<br>Register Product<br>Disanostic           |
| Host Adapter mo | del: HighPoint NVMe RAID Controller | (P)          | Total Capacity: 4048 GB<br>Configured Capacity: 4048 GB |
| Physical Drive: | 4                                   |              | Free Capacity: 0 GB                                     |
| Legacy Disk:    | 4                                   |              |                                                         |
| RAID Count:     | 0                                   | Cor          | nfigured 100.0%                                         |
|                 |                                     |              |                                                         |

4击"保存日志"按钮以创建诊断文件。注意,这个过程可能需要几分钟才能完成。

| <b>v</b>                                                                                              |                                                                                                    | localhost:7402 says Are you sure to save the diagnostic information? |                                                |          | High 7              |  |
|----------------------------------------------------------------------------------------------------|----------------------------------------------------------------------------------------------------|----------------------------------------------------------------------|------------------------------------------------|----------|---------------------|--|
| Global View Physi                                                                                     |                                                                                                    |                                                                      | Cancel                                         | ОК       | Help                |  |
|                                                                                                    |                                                                                                    | Diagno                                                               | stic view                                      |          | 9                   |  |
| System                                                                                                | System                                                                                                    |                                                                      |                                                | Product  |                     |  |
| OS:<br>Kernel: :<br>CPU: :<br>MotherBoard: I<br>T2: ,<br>Disk: ,<br>Substrate of the second<br>SIP: , | Mac OS X 10.1<br>xnu-4570.71.8<br>Intel(R) Core('<br>MacBookPro11<br>/<br>APPLE SSD SD<br>/<br>Not Present<br>Disabled | 3.6 17614042<br>2.8~1<br>M) IS-4258U CPU @ 2.40GHz<br>,1<br>0128F    | Controller:<br>Driver Name:<br>Driver Version: | No<br>No | controller detected |  |

4) "日志位置"将显示保存路径的位置。

| Global Vie                                                                                     | w Physical Logical Setting                                                                                                    | Event SHI                                      | Logout Help            |  |  |  |
|------------------------------------------------------------------------------------------------|----------------------------------------------------------------------------------------------------|------------------------------------------------|------------------------|--|--|--|
| Diagnostic View                                                                                |                                                                                                    |                                                |                        |  |  |  |
| System                                                                                         |                                                                                                    | Product                                        |                        |  |  |  |
| OS:<br>Kernel:<br>CPU:<br>MotherBoard:<br>T2:<br>Disk:<br>Thunderbolt:<br>Secure Boot:<br>SIP: | Mac OS X 10.13.6 17G14042<br>xnu-4570.71.82.8~1<br>Intel(R) Core(TM) I5-4258U CPU @ 2.40GHz<br>MacBookPro11,1<br>/<br>APPLE SSD SD0128F<br>/<br>Not Present<br>Disabled | Controller:<br>Driver Name:<br>Driver Version: | No controller detected |  |  |  |

HighPoint RAID Management Copyright (c) 2021 HighPoint Technologies, Inc. All Rights Reserved

请使用我们的在线服务将日志文件提交给我们的支持部门: http://highpoint.mikecrm.com/vr1DAsz